|   | Date:           | March 1, 2004               |
|---|-----------------|-----------------------------|
|   | Model:          | BRIC GOLD                   |
|   | Subject:        | HyperTerminal Documentation |
| т | ECHNICAL INFORI | ΜΑΤΙΟΝ                      |

This procedure should be used if you are unfamiliar with Microsoft's HyperTerminal Serial Communication Application programely Please contact your IT manager if this program is not familiar with you.

## ITEMS YOU WILL NEED:

- Computer with serial port connection

- RS232C cable with DB-9 to RJ-45 terminations (see below drawing). You should observe standard industry practices of keel your serial cable to less than fifty (50) feet in length. Use a cable tester or ohm meter to check your connections. 99.9999% of serial problems can be pinpointed to wiring issues. Check and double check your connections before proceeding any further

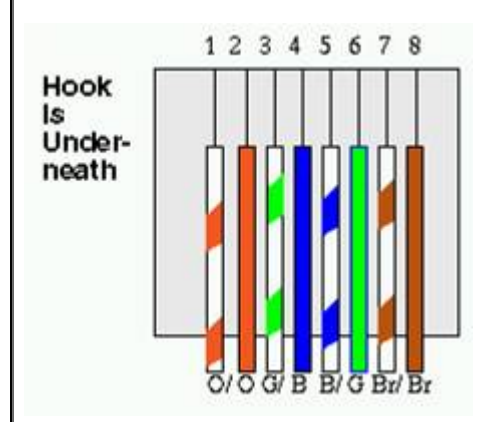

|                | 2            |                                          |
|----------------|--------------|------------------------------------------|
| RJ-45<br>(BRIC | CAT 5        | DB-9 (PC side)                           |
| side)          | color        |                                          |
| #1 RTS         | Orange/White |                                          |
| #2 CTS         | Orange       |                                          |
| #3 GND         | Green White  | To DB-9 pin #5 (tied together-see below) |
| #4 TX          | Blue         | To DB-9 pin #2                           |
| #5 GND         | Blue White   | To DB-pin 5 (tied together—see above)    |
| #6 RX          | Green        | To DB-9 pin #3                           |
| #7 485+        | Brown/White  |                                          |

| W7 485 -       Brown         Stewart Filmscreen BRIC unit connected to AC power and switched on         IRECTIONS:         Launch the HyperTerminal computer program. You can find this program on your Windows system by following the below s         1. Select Program, select Accessories, Select Communications, Select HyperTerminal         Parograms         Parograms         Parograms         Quidbok Express         Quidbok Marcosoft FiontPage         Commenta         Parograms         Parograms         Parograms         Quidbok Marcosoft FiontPage         Quidbok Marcosoft FiontPage         Commenta         Programs         Parograms         Parograms         Parograms         Quidbok Marcosoft FiontPage         Quidbok Marcosoft FiontPage         Programs         Parograms         Parograms         Parograms         Quidbok Marcosoft FinotPage         Prome Data         Prome Data         Parogram         Parograms         Parograms         Parograms         Parograms         Parograms         Parograms         Parograms                                                                                                    | ĺ              |                            |             |                                |         |                      |       |                                 |
|----------------------------------------------------------------------------------------------------|----------------|----------------------------|-------------|--------------------------------|---------|----------------------|-------|---------------------------------|
| Stewart Filmscreen BRIC unit connected to AC power and switched on<br>IRECTIONS:<br>Launch the HyperTerminal computer program. You can find this program on your Windows system by following the below s<br>1. Select Program, select Accessories, Select Communications, Select HyperTerminal:<br>Terminal Connections (Calculator ) Fax (Fax ) HyperTerminal<br>Command Prompt ) HyperTerminal<br>Connections (PhyperTerminal Connection Wized ) Utdok Express<br>Calculator ) HyperTerminal Connection Wized ) December 2000 (Calculator ) HyperTerminal (Calculator ) HyperTerminal ) Connections Select HyperTerminal ) Connection Wized ) Network and Dislup Connections<br>Settings ) Addob   Microsoft PhotoDraw V2 )   Network and Dislup Connections<br>Settings   Pain Desktop   HotoDraw V2   Phone Dialer   Phone Dialer   Phone   Phone   Ph                                                                                                    | #7 485 -       | Brown                      |             |                                |         |                      |       |                                 |
| RECTIONS:<br>Launch the HyperTerminal computer program. You can find this program on your Windows system by following the below s<br>1. Select Program, select Accessories, Select Communications, Select HyperTerminal<br>Programs<br>Pavorites<br>Pavorite                                                                                                    | - Stewart Film | nscreen BRIC unit co       | onnected    | to AC power and swite          | ched c  | n                    |       |                                 |
| Launch the HyperTerminal computer program. You can find this program on your Windows system by following the below s  1. Select Program, select Accessories, Select Communications, Select HyperTerminal:           Image: Program: Comparison of the connection of the connection with the theory of the theory of theory of the theory of the theory of the theory of the theory of the theory of theory of the theory of the theory of the theory of the theory of theory of theory of the theory of theory of th                                                                                                    | DIRECTIONS     | S:                         |             |                                |         |                      |       |                                 |
| 1. Select Program, select Accessories, Select Communications, Select HyperTerminal:                                                                                                    | 1. Launch the  | e HyperTerminal com        | nputer pro  | gram. You can find th          | is pro  | gram on your Wind    | ows s | system by following the below s |
| Programs     Accessories     Outlook Express     Communications     Pax     HyperTerminal     Outlook Express     Command Prompt     HyperTerminal     Outlook Express     Command Prompt     HyperTerminal     Outlook Express     Outlook Express     Command Prompt     Notepad     Notepad     Notepad     Notepad     Notework and Dia-type Connection Wizard     Network and Dia-type Connections     Adobe     Pain Desktop     Help     Multi-Function Link II     Wulti-Function Link II     Sum     Shut Down  In the Connection Description menu, type in BRIC and select an icon (anything) and click OK:  connection Description     New Connection     New Connection     OK     Cancel     OK     Cancel                                                                                                    | 1. Select      | t Program, select Acc      | cessories,  | , Select Communicatic          | ons, S  | elect HyperTermina   | al:   |                                 |
| Favorities     Favorities     Contrand Prompt     Favorities     Contrand Prompt     Favorities     Contrand Prompt     Favorities     Contrand Prompt     Favorities     Contrand Prompt     Favorities     Contrand Prompt     Favorities     Contrand Prompt     Favorities     Contrand Prompt     Favorities     Favorities     Contrand Prompt     Favorities     Favorities     Contrand Prompt     Favorities     Favorities     Contrand Prompt     Favorities     Favorities     Favori                                                                                                    | 👼 Program      | ns                         | •           | Accessories<br>Outlook Express |         | Communications       |       | Fax                             |
| Documents     Documents     CurcleSolds     Settings     CurcleSolds     CurcleSolds     CurcleSold     CurcleSold     Cu                                                                                                    | Favorite       | es                         | • 0         | Microsoft FrontPage            | -       | Command Prompt       |       | HyperTerminal                   |
| buculiners     buculiners     b                                                                                                    | Common         | -                          | . 🖨         | B.H.A                          | • 🧧     | Notepad              | 0     | Internet Connection Wizard      |
| Settings Settings Adobe Adobe Paim Desktop Paim Desktop MIN Metwork and Dial-up Connections MIN Metwork and Dial-up Connections MIN Metwork and Dial-up Connections MIN Metwork and Dial-up Connections MIN Metwork and Dial-up Connections MIN Metwork and Dial-up Connections MIN Metwork and Dial-up Connections MIN Metwork and Dial-up Connections MIN Metwork and Dial-up Connections MIN Metwork and Dial-up Connections MIN Metwork and Dial-up Connections MIN Metwork and Dial-up Connections MIN Multi-Function Link II  New Connection Enter a name and choose an icon for the connections Mame: BRIC Cons Connection CK Cancel                                                                                                    |                | 314.5                      | ି 🗎         | QuickBooks                     | 1       | *                    | 2     | NetMeeting                      |
| Search Pain Desitop<br>Pain Desitop<br>Pain Desitop<br>DemoRS232<br>MSN Messenger 6.1<br>Multi-Function Link II<br>Shut Down<br>In the Connection Description menu, type in BRIC and select an icon (anything) and click OK:                                                                                                    | Setting:       | s                          | - • 🛛       | Microsoft PhotoDraw V2         |         |                      | 2     | Network and Dial-up Connections |
| Help DemoRS232 MSN Messenger 6.1 Kun, Shut Down Shut Down In the Connection Description menu, type in BRIC and select an icon (anything) and click OK: <b>onnection Description</b> New Connection Enter a name and choose an icon for the connectior: Name: BRIC OK Cancel                                                                                                    | Search         |                            | •           | Palm Desktop                   |         |                      | 63    | Phone Dialer                    |
| Run     Log Off craig douglass     Shut Down   In the Connection Description menu, type in BRIC and select an icon (anything) and click OK:   onnection Description     Particle     New Connection     Enter a name and choose an icon for the connection:     Name:     BRIC     Iont     Iont                                                                                                    | A Help         |                            | ē           | DemoRS232                      | ×       |                      |       |                                 |
| Run                                                                                                    |                |                            |             | MSN Messenger 6.1              |         |                      |       |                                 |
| Log Off raig douglass Shut Down In the Connection Description menu, type in BRIC and select an icon (anything) and click OK:   onnection Description   Image: Connection   Enter a name and choose an icon for the connection:   Name:   BRIC   Image: Connection   Image: Connection   Image: C                                                                                                    | Run            |                            |             | Multi-Function Link II         | ×.      |                      |       |                                 |
| Shut Down In the Connection Description menu, type in BRIC and select an icon (anything) and click OK:                                                                                                    | 🔌 Log Off      | craio douglass             | -           | *                              |         |                      |       |                                 |
| In the Connection Description menu, type in BRIC and select an icon (anything) and click OK:                                                                                                    | ()<br>()       |                            |             |                                |         |                      |       |                                 |
| In the Connection Description menu, type in BRIC and select an icon (anything) and click OK:                                                                                                    | Shut Do        | own                        |             |                                |         |                      |       |                                 |
| onnection Description       Image: Connection         Enter a name and choose an icon for the connection:       Name: Connection         BRIC       Connection         Icon:       Image: Connection         Icon:       Image: Connection         Image: Connection       Image: Connection         Image: Connection       Image: Connection         Image: Conne       Image: Connection <t< td=""><td>2. In the Con</td><td>nection Description r</td><td>nenu, typ</td><td>e in BRIC and select a</td><td>an icor</td><td>n (anything) and cli</td><td>ck Ok</td><td>&lt;:</td></t<>                                                                                                    | 2. In the Con  | nection Description r      | nenu, typ   | e in BRIC and select a         | an icor | n (anything) and cli | ck Ok | <:                              |
| Image: Section Description     Inter a name and choose an icon for the connection:     Name:   BRIC     Icon:     Image: OK     OK     Cancel                                                                                                    |                |                            |             |                                |         |                      |       |                                 |
| New Connection   Enter a name and choose an icon for the connection:   Name:   BRIC   Icon:     Icon:     ICon:     ICon: <td< td=""><td>Connection</td><td>Description</td><td></td><td><u>?</u>×</td><td></td><td></td><td></td><td></td></td<>                                                                                                    | Connection     | Description                |             | <u>?</u> ×                     |         |                      |       |                                 |
| Enter a name and choose an icon for the connection:          Name:         BRIC         Icon:         Icon:         ICON:         ICON                                                                                                    | New New        | Connection                 |             |                                |         |                      |       |                                 |
| Enter a name and choose an icon for the connection:<br>Name:<br>BRIC<br>Icon:<br>ICON:<br>ICON:                                                                                                    | - Men          | Corricolari                |             |                                |         |                      |       |                                 |
| Name<br>BRIC<br>Icon:<br>Icon:<br>ICON:<br>ICON:<br>IC | Enter a nam    | e and choose an icon I     | for the con | nection:                       |         |                      |       |                                 |
| Icon:                                                                                                    | Name:          |                            |             |                                |         |                      |       |                                 |
| Icon:<br>Solution Solution Solut                                                                                                    | BRIC           |                            |             |                                |         |                      |       |                                 |
|                                                                                                    | lcon:          |                            |             |                                |         |                      |       |                                 |
| OK Cancel                                                                                                    |                | <b>3</b> 🆇 🖷               | 3 🧐         |                                |         |                      |       |                                 |
| Carce                                                                                                    |                | _                          | OK          | Cancel                         |         |                      |       |                                 |
|                                                                                                    |                |                            | UN.         |                                |         |                      |       |                                 |
|                                                                                                    |                |                            |             |                                |         |                      |       |                                 |
| In the Connect To menu, you will need to select an alternative other than the default of modem communication. You                                                                                                    | 3. In the Coni | nect To menu, <b>you v</b> | vill need   | to select an alternati         | r RDIC  | her than the defau   |       | modem communication. You        |

scroll through the various options until you find COM1. If your BRIC is connected to COM2 or some other COM port, you must continue to scroll through the various options until you find the particular COM port to which your BRIC is connected.

After you have set the correct COM port (i.e. 1,2,4,5, etc.), click OK

| SRIC 🚱            |                                        |
|-------------------|----------------------------------------|
| Enter details for | the phone number that you want to diat |
| Country/region:   | United States of America (1)           |
| Area code:        | 310                                    |
| Phone number:     | J                                      |
| Connect using     | COM1 .                                 |
|                   |                                        |

4.In the COM X properties menu, select **19200** bits per second, **8** data bits, **None** Parity, **1** Stop Bit, **None** Flow Control (impo not to leave it set to the default of Hardware) and click OK.

| 19200 |                                 | -                                                           |
|-------|---------------------------------|-------------------------------------------------------------|
| 8     |                                 | •                                                           |
| None  |                                 | •                                                           |
| 1     |                                 | •                                                           |
| None  |                                 | <b>•</b>                                                    |
|       | Restore                         | Defaults                                                    |
| ĸ     | Cancel                          | Appl                                                        |
|       | 19200<br>8<br>None<br>1<br>None | [19200<br>[8<br>[None<br>[1<br>[None<br>[Restore<br>KCancel |

5. In the BRIC HyperTerminal window, type in 00Q and then hit ENTER to verify that communication is working in both direction

Be very sure to enter this string in **UPPERCASE** and do not enter any extraneous characters such as the ESC key or a LF (linefeed) or the BACKSPACE key or other special characters as this will place the BRIC in a non-standard mode. The informative returned by the BRIC will appear as a sequence of numerical values. You will not need to know what these values mean, but i do not see these values mirroring back to your HyperTerminal window, you know that (i) your receive line on your cable is back (ii) your BRIC is not functioning, or (iii) your serial cable is not otherwise wired correctly. Please check your wiring harness on again, and if this does not solve the problem, power cycle your BRIC and try this test once again.

Here is what your HyperTerminal window will look like. If you do not type in 00Q, you will never see any characters appear or screen. **Do not** try to erase or use the back space or delete keys to reset your cursor. By doing this, you will put the BRIC in a standard state. In this case you may see some Question Marks (?) on the screen. In this case, power cycle your BRIC unit an this test once again.

| BRIC - HyperTerminal              |    |
|-----------------------------------|----|
| File Edit View Call Transfer Help |    |
| 02 93 00 2                        |    |
|                                   | 10 |
|                                   |    |
|                                   |    |
|                                   |    |
|                                   |    |
|                                   |    |
|                                   |    |
|                                   |    |
|                                   |    |
|                                   |    |
|                                   |    |
|                                   |    |
|                                   |    |
|                                   |    |
|                                   |    |
|                                   |    |
|                                   |    |
|                                   |    |
|                                   |    |
|                                   |    |
|                                   |    |
|                                   |    |

6. You are now ready to begin testing. The first step is to send a command to move the Channel A motor (usually the main sc Type in the following:

01DA and hit ENTER

You will not see these characters displayed on the hyper terminal window. Make sure you use upper case only. The Channel motor should now down. If the Channel A motor is already down, type in the following to move the motor the other direction:

01UA and hit ENTER

You may not try all the other primary move commands as specified below to verify the proper operation of the BRIC. For a sta BRIC system with up to three motors, the following commands will cause various motors of the BRIC to move. Depending upc exact configuration you have, various commands such as UP or DOWN may really mean IN or OUT. However, what your are looking for here is to see the BRIC move using serial communication only.

| Motor A UP   | 01UA ( that is a zero, one, upper case U and |
|--------------|----------------------------------------------|
| Motor A DOWN | 01DA                                         |
| Motor B UP   | 01UB                                         |
| Motor B DOWN | 01DB                                         |
| Motor C UP   | 01UC                                         |
| Motor C DOWN | 01DC                                         |
|              |                                              |

## NEXT STEPS:

Many dealers and installer experience difficulty in setting up proper serial communication from computer systems and remote devices. We have found it most useful to validate serial communication from a known-good laptop or other computer using Microsoft's provided HyperTerminal program first. Then and only then, after the BRIC module, the connected Stewart Filmscre and the available serial cable are shown to be working successfully, it is then appropriate to begin hooking up and testing with alternative home automation products, such as a Crestron, AMX or Elan VIA systems. If after you have tested your BRIC syst and you are having troubles with your particular home automation controller, please refer to the support staff at those compan more information. If you are unsuccessful in setting up serial communication with your BRIC unit, you can contact Stewart Filmscreen for additional help by phone at 310. 326.1422.

Acrobat PDF Version

Print Window | Close Window | Top Of Page